# SUPPLIER ONBOARDING BFS PeopleSoft Portal

# Job Aid Foreign Supplier Onboarding

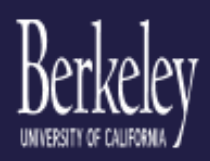

# UC Berkeley Foreign Supplier Onboarding

Register as Supplier

Help Guide & Instructions

## Contents

# Berkeley UNIVERSITY OF CALIFORNIA

| Overview                       |
|--------------------------------|
| Invitation Email5              |
| Register as a Supplier         |
| Welcome6                       |
| Identifying Information7       |
| Unique ID & Company Profile7   |
| Profile Questions7             |
| Addresses10                    |
| Contacts10                     |
| Submit12                       |
| What to expect next            |
| Save for Later13               |
| Continue from where you left14 |
| Notification Emails            |
| Invitation15                   |
| Save for Later16               |
| Submit for Approval            |
| Supplier Approved17            |
| Supplier Denied17              |
| Request More Information       |

| Forgot Password        |    |
|------------------------|----|
| Forgot Registration ID | 20 |
| Profile Questions      | 21 |

# Berkeley UNIVERSITY OF CALIFORNIA

## Overview

Here is an overview of the Supplier Registration process at UC Berkeley

- A UCB contact will send a supplier registration <u>invitation</u> email to a supplier contact.
- The supplier contact will receive an <u>email</u> with important information and a link to access the Supplier Registration pages.
- The supplier will enter their <u>supplier information</u> on the UCB Supplier Portal and submit the registration for approval. For a list of questions see the <u>Profile Questions</u>.
- The UCB team will approve, deny or request additional information from the supplier.
- If the registration is approved, the supplier and the UC contact will receive <u>emails</u> letting them know the supplier is ready for use in the UCB procurement system.
- If the registration is denied, the supplier will get an <u>email</u> with the reason for denial.
- If more information is requested, the supplier contact will get an <u>email</u> explaining what is required. The supplier contact will <u>re-access</u> their registration, fill in the required additional information and re-submit for approval.
- During the registration the supplier contact may save for later at any time.

## Invitation Email

To begin the registration process, you will need to get an invitation email from a UC Berkeley contact.

To register copy the Access Code and click on the **Register as a Supplier** link from the email.

Please download and complete the Foreign Bank Authorization Form before beginning your registration.

# *Note: If you are a US based company or individual please ask your UCB contact to send the appropriate domestic invitation.*

| UC Berkeley - Foreign Supplier Registration Invitation                                                                                                    | 5       |
|----------------------------------------------------------------------------------------------------|---------|
| Do_Not_Reply@berkeley.edu <do_not_reply@berkeley.edu><br/>5:30 PM</do_not_reply@berkeley.edu>                                                                               | đ       |
| To: dan.white@berkeley.edu                                                                                                    |         |
| Dear Pierre Lafountaine,                                                                                                    |         |
| You have been invited to register as a supplier for the University of California, Berkeley.                                                                                 |         |
| Please use the link and access credentials below to self-register on our website.<br>Register as a Supplier.                                                                |         |
| Access Code: LGFGT71190<br>Expiration Date: 2021-05-01                                                                                                    |         |
| To prepare: Please complete the Foreign Bank Authorization Form and attach it to your registration form when prompted.                                                      |         |
| As a foreign supplier, your payment method will be setup as a wire transfer or with the Payment Plus option (enrollment option detail provided approval of supplier setup). | d after |
| Please use the link below to access detailed instructions and help guide.<br><u>Registration Help Guide</u>                                                                 |         |
| If you have any questions, please contact us by email at: <u>ven_bsvm@berkeley.edu</u> .<br>Be sure to include your Registration ID when emailing.                          |         |
| Thank you,                                                                                                    |         |
| Vendoring Team<br>University of California, Berkeley<br><u>vendoring.berkeley.edu</u>                                                                                       |         |

## Register as a Supplier

After clicking on the link, you will be directed to a series of pages with information UCB will need to register your organization as a supplier in the UCB purchasing system.

On each step you will need to complete the information and click the Next button to move to the next step. If you have entered something incorrectly you will get an error message, and will be required to correct the data before moving on.

Note: All fields marked with an asterisk \* are required.

#### Welcome

| Welcome                                                                                                    | Identifying Information                                                                                                    | Addresses                                                                                                    | Contacts                                                                                                    | Submit                                                                                               |
|----------------------------------------------------------------------------------------------------|----------------------------------------------------------------------------------------------------|----------------------------------------------------------------------------------------------------|----------------------------------------------------------------------------------------------------|----------------------------------------------------------------------------------------------------|
| Welcome - Step 1 of 5                                                                                                    |                                                                                                    |                                                                                                    | Exit                                                                                                    | ∢ Previous Next ≱                                                                                    |
| To complete your registrati<br>between steps or "Save fo<br>you may submit your regis<br>Once you submit, you will<br>changes you may need to<br>If you have any questions<br>CAUTION: DO NOT use | ion, please fill in the information for each<br>or Later" to save your work to be resumed<br>stration for consideration. You will receive<br><b>NOT</b> be able to do any modifications on-<br>make after submitting.<br>on the registration process, please emai<br><b>the browser back button. You may lo</b> | step of the registration process<br>I later. Once you have provided<br>e an email confirmation shortly a<br>line unless the Supplier team sp<br>I to: ven_bsvm@berkeley.edu<br>se previously entered data. | . Use the navigation buttons "N<br>all the required information, pro<br>fter submittal.<br>pecificatlly sends you an email. | ext" and "Previous" to move<br>ceed to the "Submit" step where<br>Contact the vendoring team for any |
| <ul> <li>Select an activity below</li> <li>Start a new registrati</li> <li>* Access Code U443</li> <li>What type of entity do</li> <li>© Business</li> <li>O Individual</li> </ul>                | ion form<br>3338<br>o you represent?                                                                                                    | *Invitation Email I                                                                                                    | D dan.white21@yahoo.com                                                                                                    |                                                                                                    |
| ○ Continue from where                                                                                                    | e you left                                                                                                    |                                                                                                    |                                                                                                    |                                                                                                    |
| * Required field                                                                                                    |                                                                                                    |                                                                                                    | Exit                                                                                                    | Previous     Next                                                                                    |

- Please read the instructions before starting.
- Enter the Access Code from the email.
- Enter Business or Individual
- Enter the Email address it must match the Invitation receiver's email.
- Continue from where you left off is applicable if you 'Save for Later' or if more information is required during the supplier vetting process. These are explained in separate sections of this document.
- Click Next to move to step 2.

#### Identifying Information

- Please follow the Instructions to enter data in the Unique ID & Company Profile section.
- Enter all applicable information.
- Click on <sup>[2]</sup> to expand the question.
- Entering the data as explained helps UCB process your registration request more efficiently.
- When done, click Next to move to step 2 or Save for Later to come back to the registration at a later time.

#### Unique ID & Company Profile

| Unique ID & Company Profile 🛞   |                    |          |  |  |
|---------------------------------|--------------------|----------|--|--|
| * Legal Entity Registration Num | 456486968          |          |  |  |
| * Entity Name                   | French Company LTD |          |  |  |
| Additional Name                 |                    |          |  |  |
| http://URL                      |                    | Open URL |  |  |
|                                 |                    |          |  |  |

- Legal Entity Registration Num Required
  - Enter your government issued identification number that uniquely identifies your organization or as an individual
  - Do not add any dashes or slashes
- Entity Name Required
  - Enter your exact Company Name
  - If you are an individual, enter your name as Last Name, First Name with no spaces.
    - Example: Doe, John
- Additional Name Optional
  - $\circ$  Enter a DBA if applicable.
- <u>http://url</u> Optional

#### **Profile Questions**

- Go to the <u>Profile Questions</u> Section for a complete list of questions and valid answers.
- **Remember**: All fields with an asterisk \* are required.

| * Supplier Classification:                | Foreign Supplier                    |   |
|-------------------------------------------|-------------------------------------|---|
| * Supplier Federal Tax Classifications:   | C Corporation                       |   |
| * UC Berkeley Staff Contact Name:         | John Alexander                      | 6 |
| UC Berkeley Staff Contact Phone:          | Ja                                  |   |
| * UC Berkeley Staff Contact email address | john. <u>alexander@berkeley.edu</u> | l |

- Supplier Classification Required
  - Please use the magnifying glass to select Foreign Supplier, which is the only valid value.
- UC Berkeley Staff Contact Name Required
  - Enter the name of your UCB Contact as First Name Last Name
    - Example: John Doe
- UC Berkeley Staff Contact Phone Optional
  - Enter the contact's phone number, if known.
- UC Berkeley Staff Contact email address Required
  - Enter the contact's email address

| Conflict of Interest question 1:     Are you currently an employee of any entity of the University of California     (7)     (7)                                                                                                    |
|----------------------------------------------------------------------------------------------------|
| <sup>1</sup> Conflict of Interest question 2:<br>Are you a former employee, within the last<br>two yearss, of any campus, medical center,<br>and/or lab, of the Linuxersity of California?  2                                        |
| * Conflict of Interest question 3:<br>Are you a near relative of an employee of<br>any campus, medical center, and/or lab of<br>(3)<br>(3)<br>(3)<br>(3)<br>(4)<br>(3)<br>(4)<br>(5)<br>(5)<br>(5)<br>(5)<br>(5)<br>(5)<br>(5)<br>(5 |
| * Conflict of Interest question 4:<br>Is this agreement with the department in<br>which you or your near relative currently or<br>an arreviousby work?                                                                               |
| If Supplier answered "Yes "to any of the<br>four questions above:<br>Supplier must complete Part B of the<br>CONFLICT OF INTEREST FORM and                                                                                           |

- Remember you can click on <sup>[2]</sup> to expand the questions for easier reading.
- Select Yes or No for each of the Conflict of Interest questions.
- If you responded Yes to any of these questions you must fill out a Conflict of Interest Form:
  - https://controller.berkeley.edu/sites/default/files/conflict\_of\_interest\_11-16-2018.docx

| * Certificate of Insurance Acknowledgement<br>The University requires its contractors,<br>vendors and consultants to issue                                             | ્ર                                    |
|----------------------------------------------------------------------------------------------------|---------------------------------------|
| Please attach your Certificate of Insurance.                                                                                                    | 8                                     |
| * Submit invoices via Transcepta * I <sup>AI</sup> (Yes v<br>Transcepta is our preferred and most<br>reliable method for Suppler invoice<br>submission and processing. |                                       |
| * Intellectual Property question 1:<br>Are you applying to supply Campus with<br>products that will be embellished with any<br>of UC Berkeley's Intellectual Property? |                                       |
| * Intellectual Property question 2:<br>Are you apphying to supply Campus with<br>any appare, headware, headgage, bags,<br>drinkware, school supplies, or any hard      |                                       |
| * Payment Option:<br>Supplier must attach Foreign Bank<br>Authorization form in order for this registration<br>to be processed                                         | recommended)                          |
| Please attach your voided check and any additional supporting documentation for eft authorization here. Attach Conflict of Interest and Certificate of Insurance in    | ð                                     |
| Comments @                                                                                                    |                                       |
|                                                                                                    | E &                                   |
|                                                                                                    | Exit Save for Later Y Previous Next ¥ |

- Certificate of Insurance
  - Required: Click the magnifying glass and choose "I acknowledge"
- Attach a Certificate of Insurance if available.
- Submit Invoices via Transcepta
  - We highly recommend that suppliers use Transcepta to submit their invoices.
  - To enroll or get more information click: <u>http://connect.transcepta.com/berkeley</u>
- Preferred Payment Option
  - Wire is our preferred payment method.
    - Please download and complete the Foreign Bank Authorization form click: <u>https://controller.berkeley.edu/sites/default/files/foreignbankauthorizationfor</u> <u>m.pdf</u>
    - Attach the completed form in the supporting documentation section below.
  - o Manual Check
    - If wire does not work for your organization you can request a check. This will take longer to deliver than a wire payment.
- Intellectual Property
  - If you answer Yes to either of these questions you must first become an Authorized Licensee. To apply go to the following URL and select "Internal Campus Supplier" : <u>https://clc.com/home/get-licensed/</u>
- Attach Supporting Documents, Certificates, Forms, etc.
  - Attach any additional documents here.
- Comments
  - Enter any additional information you want to share.

#### Addresses

- You must enter at least one address.
- When done Click Next to move to step 2 or Save for Later to come back the registration at a later time.

| Welcome                          | Identifying Information                        | Addresses                     | Contacts               | Submit            |
|----------------------------------|------------------------------------------------|-------------------------------|------------------------|-------------------|
| ddresses - Step 3 of             | 5                                              |                               | Exit Save for Later    | Previous     Next |
| /ou must enter one primary addre | ess. If you have separate remit or invoice add | resses you may enter them but | they are not required. |                   |
| Note: The email address entered  | for the primary address will be the default PO | dispatch email address.       |                        |                   |
| rimary Address 🐨                 | -                                              |                               |                        |                   |
| * Country FRA                    | Q France                                       |                               |                        |                   |
| Address 1 106 R                  | ue de la Pompe                                 |                               |                        |                   |
| Address 2                        |                                                |                               |                        |                   |
| Address 3                        |                                                |                               |                        |                   |
| Post Office                      |                                                |                               |                        |                   |
| City Paris                       |                                                |                               |                        |                   |
|                                  | Postal                                         | 75116                         |                        |                   |
| Department 75                    | Q Paris                                        |                               |                        |                   |
| Email ID                         |                                                |                               |                        |                   |
|                                  |                                                |                               |                        |                   |
| otner Addresses 🐨                |                                                |                               |                        |                   |
| Check boxes below to indic       | ate addresses that are different from you      | r Primary Address above:      |                        |                   |
| Remit To Address                 | aat                                            |                               |                        |                   |
| Address for remitting pays       | lent                                           |                               |                        |                   |
| * Country ERA                    | Q France                                       |                               |                        |                   |
| Address 1                        |                                                |                               |                        |                   |
| Address 2                        |                                                |                               |                        |                   |
| Address 2                        |                                                |                               |                        |                   |
| Bost Offic                       |                                                |                               |                        |                   |
| City                             |                                                |                               |                        |                   |
| City                             | Poetal                                         |                               |                        |                   |
| Department                       | O                                              | L                             |                        |                   |
| Department                       |                                                |                               |                        |                   |
| Email ID                         |                                                |                               |                        |                   |
|                                  |                                                |                               |                        |                   |
|                                  |                                                |                               |                        |                   |

- Email Address
  - If you require Purchase Orders to be emailed, the email address for the Primary Address will be used.
- Remit Address
  - o Only check this box if the Remit Address is different than the Primary Address
  - The Remit to Address section will only be expanded if you check the box.

#### Contacts

- Click Add Contact
- You must enter at least one contact.

| Welcome                      | Identifying Information              | Addresses                | Contacts                      | Payment Information       | Submit      |
|------------------------------|--------------------------------------|--------------------------|-------------------------------|---------------------------|-------------|
|                              |                                      |                          | Exit                          | Save for Later   < Previo | us Next 🕨   |
| Contacts - Step 4 of         | of 6                                 |                          |                               |                           |             |
| Enter Contact information    |                                      |                          |                               |                           |             |
| ** Important Note: Contact U | ser ID is for the future use only ** |                          |                               |                           |             |
| Company Contacts             | ?                                    |                          |                               |                           |             |
| You have not added a         | ny contact information to your app   | lication. Choose "Add Co | ntact" to add new contact inf | ormation.                 |             |
| Add Contact                  |                                      |                          |                               |                           |             |
|                              |                                      |                          | Exit                          | Save for Later            | ious Next N |
| * Required field             |                                      |                          |                               |                           |             |

| Contact information   | 3                 |                 |
|-----------------------|-------------------|-----------------|
| * First Name          | John              | Primary Contact |
| * Last Name           | Doe               |                 |
| Title                 |                   |                 |
| * Email ID            | john.doe@acme.com |                 |
| * Telephone           | 4158887777        | Ext             |
| Fax Number            |                   |                 |
| Contact Type          | General           |                 |
| User Profile Informat | ion ②             |                 |
| * Requested User ID   | jdoe1000          |                 |
| Description           |                   |                 |
| Language Code         | English V         |                 |
| Time Zone             | ~ ~               |                 |
| Currency Code         | US Dollar V       |                 |
|                       |                   |                 |
|                       |                   |                 |

- Enter all applicable data.
- You must enter all required fields (\*).
- User Profile Information is not being used at this time, but you will need to pick a unique user ID for possible future use. If you get a message that your user ID is already chosen, please try another.
- No other Profile Information fields are required so you can leave as shown.

#### Submit

• Enter the information, read and accept the Terms of Agreement to submit your registration for approval.

| Welcome                                                                       | Identifying Information                                        | Addresses                   | Contacts                   | Payment Information       | Submit        |
|-------------------------------------------------------------------------------|----------------------------------------------------------------|-----------------------------|----------------------------|---------------------------|---------------|
| Submit - Step 6 of                                                            | 6                                                              |                             | Exi                        | Save for Later            | ious Next ▶   |
| Password Rules:<br>* Cannot be User ID or you<br>* At least 8 characters long | r email ID<br>(Including 1 number, 1 lower case, 1 u           | ipper case, 1 special chara | cter)                      |                           |               |
| *** You must accept the ter<br>Select the "Review" butto                      | rms to be approved ***<br>on to review the registration inform | ation.                      |                            |                           |               |
| Click the "Submit" button                                                     | to submit your registration after re                           | viewing and accepting f     | ollowing Terms of Agreeme  | nt .                      |               |
| Email communication reg                                                       | parding this registration will be sen                          | t to:                       |                            |                           |               |
| purchasing@acme.com                                                           |                                                                |                             |                            |                           |               |
| Please provide password                                                       | for re-access in case we should r                              | need more information fr    | om you to complete the reg | jistration process.       |               |
| *Password                                                                     | •                                                              |                             |                            |                           |               |
| Terms and Condition                                                           | 15 😨                                                           |                             |                            |                           |               |
| Make sure you read term                                                       | ns of agreement fully before subm                              | itting your registration.   |                            |                           |               |
| Select to accept the                                                          | Terms of Agreement below.                                      |                             |                            |                           |               |
| Terms of Agreement                                                            |                                                                |                             |                            |                           |               |
| Review                                                                        | Submit                                                         |                             |                            |                           |               |
|                                                                               |                                                                |                             | Ð                          | it Save for Later   < Pre | avious Next 🕨 |

- Enter the email you want to use for all communications with UCB during the approval process.
  - You may need this to revise your registration, so please make note.
- Enter a password
  - Please note the password rules.
  - You may need this to revise your registration, so please make note.
- Click on the Terms of Agreement hyperlink to read UCB policies.
- You must click the box 'Select to accept Terms of Agreement Below' to continue.

#### What to expect next

- After you submit, you will get a confirmation <u>email</u> that your registration has been submitted for approval.
- Within 5 business days you should receive either an <u>approved</u> or <u>denied</u> email.
- You may receive a 'Request for Information' <u>email</u>. If this happens, follow the <u>save for later</u> functionality to access your registration, and re-submit when you have finished updating the requested information.

#### Save for Later

- At any time during the process you may Save for Later.
- Click on Save for Later.
- You will receive a confirmation <u>email</u> once this is saved.

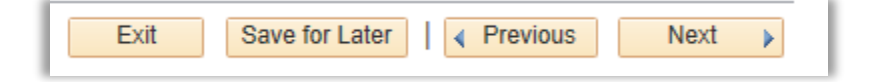

- Provide an email ID and a password.
- Click OK

| Save for Later                                                                               |                                                         |
|----------------------------------------------------------------------------------------------|---------------------------------------------------------|
| Your In-Progress registration form will be sa<br>regarding the registration will be sent to: | aved and email communication<br>dan.white21@yahoo.com × |
| You may change to send emails dxxxxxx                                                        | xx@yahoo.com                                            |
| To resume your registration, a password wi                                                   | ill be required:                                        |
| OK     Cancel                                                                                |                                                         |

• MAKE NOTE OR SAVE THIS PAGE! You will need all 4 values to continue your registration.

| Save for Later                                                                                                    |                    |
|----------------------------------------------------------------------------------------------------|--------------------|
| Your In-Progress registration form has been saved and you may resume your registration<br>request at a later time.<br>To resume your registration request, the following information will be required when you re-<br>access your request. E-mail communication regarding the registration will be sent to mentioner<br>E-mail ID. | 1                  |
| * Registration ID 0000000145                                                                                                    |                    |
| * Tax Identification Number                                                                                                    | 999999999          |
| *Email ID                                                                                                    | dxxxxxxx@yahoo.com |
| *Password                                                                                                    | *******            |
| Would you like to resume registration now?                                                                                                    |                    |
| Yes No                                                                                                    |                    |
| • To continue your registration, click on the link provided in your invita                                                                                                    | ation email.       |

• To continue your registration, click on the link provided in your invitation email.

| Please use the link and access credentials below to self-register on our website | e. |
|----------------------------------------------------------------------------------|----|
| Register as a Supplier.                                                          |    |

• NOTE: You will also need to follow this procedure if the UCB Vendor team asks you for additional information during the approval process.

#### Continue from where you left

- Use this option to complete a registration you saved for later or to update a registration when you get a request for additional information email from the UCB vendoring team.
- Click on 'Continue from where you left'.
- Enter your Registration ID and click on the arrow ▶ icon.
- Note: Your registration ID will NOT be included in your original invitation email, but you can click on 'Forgot your registration ID' to retrieve it via email.

| Welcome                                                                                                    | Identifying Information                                                                                              | Addresses                                                                       | Contacts                                                                                    | Payment Information                                                                  | Submit                                    |
|----------------------------------------------------------------------------------------------------|----------------------------------------------------------------------------------------------------|---------------------------------------------------------------------------------|---------------------------------------------------------------------------------------------|--------------------------------------------------------------------------------------|-------------------------------------------|
| <b>√elcome</b> - Step 1                                                                                                    | of 6                                                                                                    |                                                                                 |                                                                                             | Exit   < Pre                                                                         | vious Next 🕨                              |
| To complete your reg<br>between steps or "Sa<br>you may submit your                                                                                                    | istration, please fill in the informati<br>we for Later" to save your work to<br>registration for consideration. You | on for each step of the r<br>be resumed later. Once<br>will receive an email co | egistration process. Use th<br>you have provided all the r<br>infirmation shortly after sub | e navigation buttons "Next" and "P<br>equired information, proceed to the<br>mittal. | revious" to move<br>a "Submit" step where |
| Once you submit, you will NOT be able to do any modifications on-line unless the Supplier team specificatily sends you an email. Contact the vendoring team for<br>any changes you may need to make after submitting. |                                                                                                    |                                                                                 |                                                                                             |                                                                                      |                                           |
| If you have any questions on the registration process, please email to: ven_bsvm@berkeley.edu                                                                                                    |                                                                                                    |                                                                                 |                                                                                             |                                                                                      |                                           |
| CAUTION: DO NOT use the browser back button. You may lose previously entered data.                                                                                                    |                                                                                                    |                                                                                 |                                                                                             |                                                                                      |                                           |
| If you are a Non-US Citizen, do NOT use this form. Please ask your UCB contact to send a Foreign supplier invitation.                                                                                                 |                                                                                                    |                                                                                 |                                                                                             |                                                                                      |                                           |
| O Start a new registration form  ontinue from where you left  * Registration ID  Forgot your registration ID?                                                                                                    |                                                                                                    |                                                                                 |                                                                                             |                                                                                      |                                           |
|                                                                                                    |                                                                                                    |                                                                                 |                                                                                             | Exit   4 Pret                                                                        | vious Next 🕨                              |

- Enter your Tax ID Number, email ID and password and click Next.
- Note: You can use the 'Forgot your registration ID' and 'Forgot your password' if needed. We will not be able to provide you with an email address or Tax Identification Number.

| Start a new registration form |                       |  |
|-------------------------------|-----------------------|--|
| Continue from where you left  |                       |  |
| * Registration ID             | 000000145             |  |
| * Tax Identification Number   | 999999999             |  |
| *Email ID                     | dxxxxxxx@yahoo.com    |  |
| *Password                     |                       |  |
| Forgot your registration ID?  | Forgot your password? |  |

- You will be taken to the Identifying Information page
- You can change any information you wish and complete the registration.
- Note: You will need to use the Next button to get to the subsequent pages.

### Notification Emails

There are multiple times when emails will be sent by the system. These are all sent by an email address called <u>Do\_Not\_Reply@Berkeley.edu</u>. No one is monitoring this email address and it is only used as a sender email address.

2

#### Invitation

UC Berkeley - Foreign Supplier Registration Invitation

Do\_Not\_Reply@berkeley.edu <Do\_Not\_Reply@berkeley.edu> 5:30 PM

To: dan.white@berkeley.edu

Dear Pierre Lafountaine,

You have been invited to register as a supplier for the University of California, Berkeley.

Please use the link and access credentials below to self-register on our website. Register as a Supplier.

Access Code: LGFGT71190 Expiration Date: 2021-05-01

To prepare: Please complete the Foreign Bank Authorization Form and attach it to your registration form when prompted.

As a foreign supplier, your payment method will be setup as a wire transfer or with the Payment Plus option (enrollment option detail provided after approval of supplier setup).

Please use the link below to access detailed instructions and help guide. Registration Help Guide

If you have any questions, please contact us by email at: <u>ven\_bsvm@berkeley.edu</u>. Be sure to include your Registration ID when emailing.

Thank you,

Vendoring Team University of California, Berkeley vendoring.berkeley.edu

#### Save for Later

| UC Berkeley Supplier Registration Save for Later Confirmation                                                                                                    |
|----------------------------------------------------------------------------------------------------|
| Do_Not_Reply@Berkeley.edu <do_not_reply@berkeley.edu></do_not_reply@berkeley.edu>                                                                                                    |
|                                                                                                    |
| Thank you for your interest in registering with University of California Berkeley. This e-mail is to inform you that your in-process registration request has been successfully saved. |
| To resume your registration application, click on the url in your invitation email and enter the following information:                                                                |
| <ul> <li>Registration ID: 0000000145</li> <li>E-mail ID: <u>dan.white21@yahoo.com</u></li> <li>Password: (specified during registration request)</li> </ul>                            |
| If you have any questions, please contact us by email at: ven_bsym@berkeley.edu. Be sure to include your Registration ID when emailing.                                                |
| Thank you,                                                                                                    |
| Vendoring Team                                                                                                    |
| University of California, Berkeley<br>http://vendoring.berkeley.edu/                                                                                                    |
|                                                                                                    |

#### Submit for Approval

Supplier completes and submits their registration for approval.

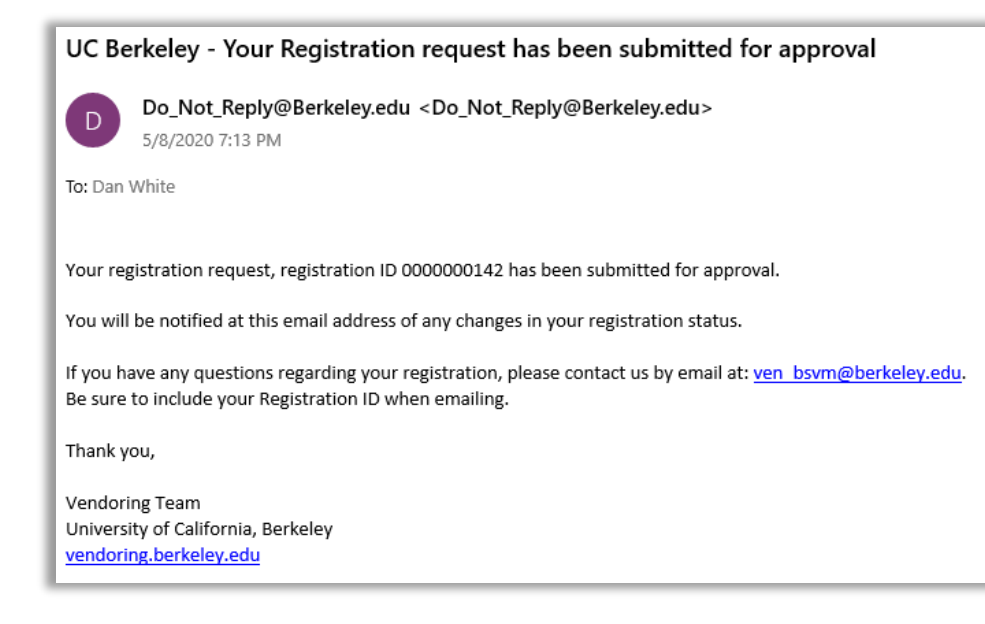

# Supplier Approved

Supplier team's final approval and the supplier is ready for use.

| UC Berkeley - Supplier Registration Approved                                                                                                    |
|----------------------------------------------------------------------------------------------------|
| Do_Not_Reply@Berkeley.edu <do_not_reply@berkeley.edu></do_not_reply@berkeley.edu>                                                                                                    |
| To: Dan White                                                                                                    |
| Welcome New UC Berkeley Supplier,                                                                                                    |
| Your Registration ID 000000126 has been approved and you are now a UC Berkeley Supplier.                                                                                                    |
| Supplier Name: Rubble,Barney<br>Supplier ID: 0000882937                                                                                                    |
| Invoicing and Payment Process                                                                                                    |
| For important information about the invoicing and payment process, please visit:                                                                                                    |
| Helpful Hints for Our Vendors - <u>https://controller.berkeley.edu/h4v</u> Electronic Invoice Submission - <u>http://connect.transcepta.com/berkeley</u> How to receive payments via Electronic Funds Transfer (EFT) - <u>https://controller.berkeley.edu/eft</u> Payment Plus - Single Use Credit Card Program - <u>https://controller.berkeley.edu/pps</u> |
| We assign vendor payment terms based upon invoice submission method and payment method.                                                                                                    |
| Intellectual Property                                                                                                    |
| If you plan on using UC Berkeley's Name, Logos, Trademarks, and or other Intellectual Property on products, you must first become an Authorized Licensee. For more information about the licensing process, please email: cal_licensing@berkeley.edu.                                                                                                    |
| If you have any questions, please contact us by email at: ven_bsym@berkeley.edu. Be sure to include your Supplier ID when emailing.                                                                                                    |
| Thank you.<br>We look forward to a great partnership!                                                                                                    |
| Vendoring Team<br>University of California, Berkeley<br>http://vendoring.berkeley.edu/                                                                                                    |

#### Supplier Denied

In the unlikely event that the supplier is denied, they will receive an email with the reason why.

| From: < <u>Do Not Reply@berkeley.edu</u> >                                                                                                    |
|----------------------------------------------------------------------------------------------------|
| Date: Tue, Apr 28, 2020 at 4:54 PM                                                                                                    |
| Subject (LC Parkalay, Daniel of your Supplier registration Paguest                                                                                          |
| Subject of Berkeley - Denial of your Subjier registration request                                                                                           |
| To: < <u>kt</u>                                                                                                    |
|                                                                                                    |
|                                                                                                    |
| We regret to inform you that after review of your recent Registration request ID 0000000037, we have found that you do not meet our criteria for acceptance |
| at this time.                                                                                                    |
|                                                                                                    |
| Reason code: DENIAI-1                                                                                                    |
| Comments: Derivative Supplier did not provide sufficient desumentation                                                                                      |
| comments, perspective supplier and not provide sufficient documentation -                                                                                   |
| This is the only deny Reason Code listed - SVC                                                                                                    |
|                                                                                                    |
| If you have any questions, please contact us by email at: <u>ven bsvm@berkeley.edu</u> . Be sure to include your Registration ID when emailing.             |
|                                                                                                    |
| Thank you,                                                                                                    |
|                                                                                                    |
| Vendoring Team                                                                                                    |
| University of California, Berkeley                                                                                                    |
| http://vendoring.berkeley.edu/                                                                                                    |
| inter 4 / remaining working house                                                                                                    |

#### **Request More Information**

During the approval process the Supplier Team has the opportunity to send an email to the supplier asking for additional information. The email is automated, but the comment is personalized by the Supplier Team. The supplier contact would be expected to sign on to their registration, update the required information and re-submit.

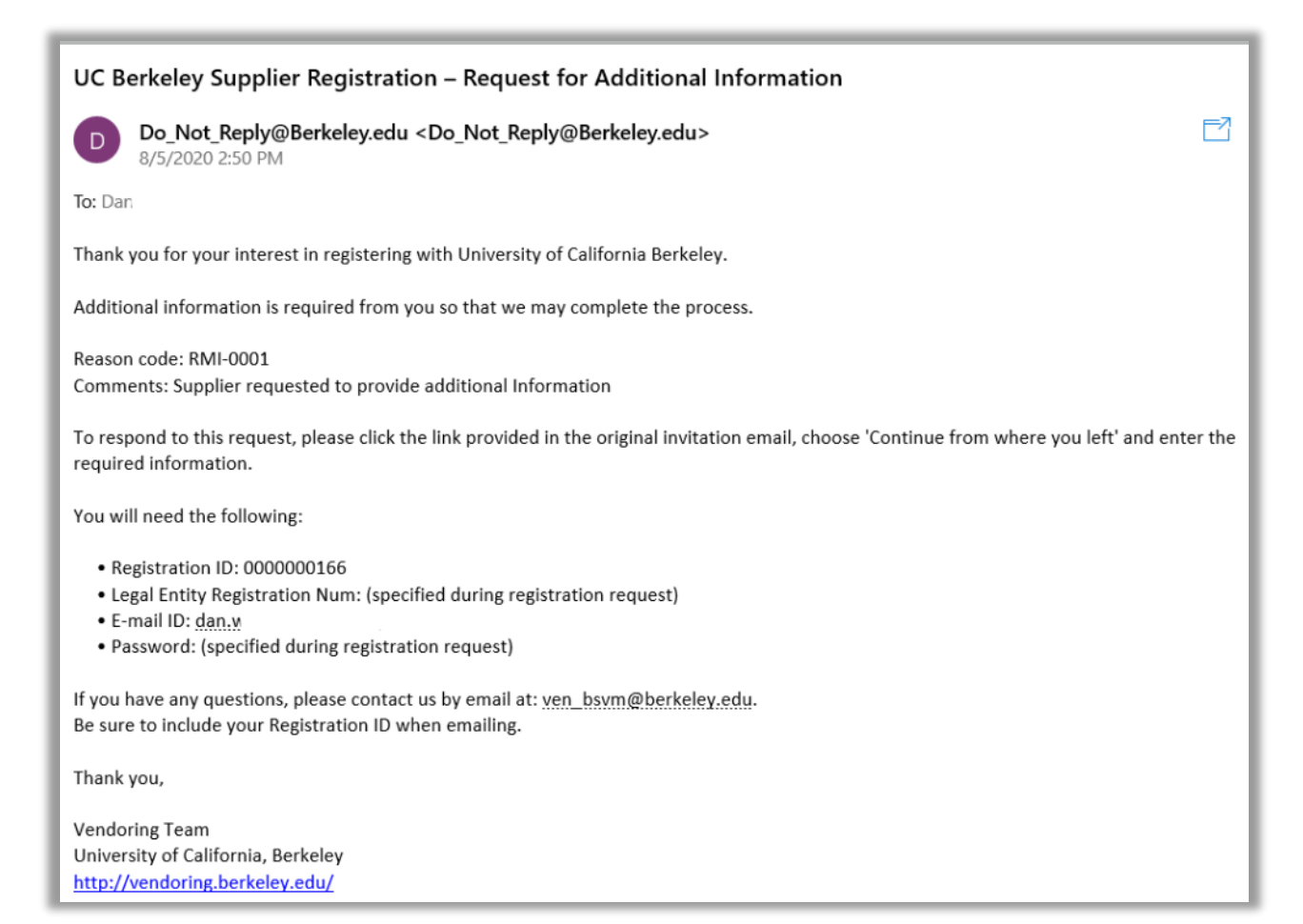

#### Forgot Password

If the supplier needs to sign on to the system and has forgotten their password, they can retrieve it. This would happen in Save for Later or Request More Information situations.

| UC Berkeley Supplier Registration Access for request ID 000000134                                                                                                    |    |
|----------------------------------------------------------------------------------------------------|----|
| CG_TEST@berkeley.edu <cg_test@berkeley.edu></cg_test@berkeley.edu>                                                                                                    |    |
| To: Dan White                                                                                                    |    |
| Thank you for your interest in registering with UC Berkeley. You are receiving this email in response to a forgotten password request. If you did not request your password, please contact us. | t  |
| Your password is Section 100                                                                                                    |    |
| If you have any questions regarding your registration request, please send email to <u>ven_bsvm@berkeley.edu</u> . Be sure to include your Registration when emailing.                          | ID |
| Thank you,                                                                                                    |    |
| Vendoring Team<br>University of California, Berkeley<br><u>http://vendoring.berkeley.edu/</u>                                                                                                   |    |

#### Forgot Registration ID

If you have entered something incorrectly you will get an error message, and will be required to correct the data before moving on.

From: <u>Do Not Reply@Berkeley.edu</u> Sent: Monday, April 27, 2020 10:55 PM To: <u>Dan White</u> Subject: UC Berkeley - Registration ID

Your registration ID is 000000132

If you have any questions, please send email to <u>ven\_bsvm@berkeley.edu</u>. Be sure to include your Registration ID when emailing.

Thank you,

Vendoring Team University of California, Berkeley http://vendoring.berkeley.edu/

# Profile Questions

This section has the questions and valid answers from the Profile Questions portion of the Foreign Supplier template.

| #  | Required | Question                                                                                                    | Valid Answers                                                                                                    |
|----|----------|----------------------------------------------------------------------------------------------------|----------------------------------------------------------------------------------------------------|
| 1  | Yes      | Supplier Classification:                                                                                                    | Foreign Supplier                                                                                                    |
| 2  | Yes      | Supplier Federal Tax Classifications:                                                                                                    | <ol> <li>C Corporation</li> <li>Trust/Estate</li> <li>S Corporation</li> <li>Partnership</li> <li>Other</li> <li>LLC-S Corporation</li> <li>LLC-P Partnership</li> <li>Individual Proprietor</li> </ol> |
| 3  | Yes      | UC Berkeley Staff Contact Name                                                                                                    | Free Form                                                                                                    |
| 4  | No       | UC Berkeley Staff Contact Phone                                                                                                    | Free Form                                                                                                    |
| 5  | Yes      | UC Berkeley Staff Contact email address                                                                                                    | Free Form                                                                                                    |
| 6  | Yes      | Conflict of Interest question 1: Are you currently an employee<br>of any entity of the University of California (including but not<br>limited to any campus, medical center, lab or the Office of the<br>President)?                                                                                                    | Yes/No                                                                                                    |
| 7  | Yes      | Conflict of Interest question 2: Are you a former employee,<br>within the last two years, of any campus, medical center,<br>and/or lab of the University of California?                                                                                                    | Yes/No                                                                                                    |
| 8  | Yes      | Conflict of Interest question 3: Are you a near relative of an employee of any campus, medical center, and/or lab of the University of California?                                                                                                    | Yes/No                                                                                                    |
| 9  | Yes      | Conflict of Interest question 4: Is this agreement with the department in which you or your near relative currently or previously work?                                                                                                    | Yes/No                                                                                                    |
| 10 | Νο       | If Supplier answered "Yes "to any of the four questions<br>above:<br>Supplier must complete Part B of the CONFLICT OF INTEREST<br>FORM and attach it to this registration in this place.<br>Note 1: A separate Part B is required for each individual<br>identified above.<br>Note 2: CONFLICT OF INTEREST FORM may be found at the<br>location below:<br>https://controller.berkeley.edu/sites/default/files/conflict_of<br>_interest_11-16-2018.docx | Attachment                                                                                                    |
| 11 | Yes      | * Certificate of Insurance Acknowledgement:<br>The University requires its contractors, vendors and<br>consultants to issue certificates of insurance to the University<br>providing evidence that the type of insurance and limits<br>required by the contract are fulfilled. Supplier acknowledges<br>it will, at its sole cost and expense, insure its activities in<br>connection with providing Goods and/or Services to the                      | I acknowledge                                                                                                    |

|     |     | university and obtain, keep in force, and maintain the         |               |
|-----|-----|----------------------------------------------------------------|---------------|
|     |     | minimum limits set forth in the UC Terms &                     |               |
|     |     | conditions. https://supplychain.berkeley.edu/suppliers/univ    |               |
| 12  | Ne  | Places attack your Contificate of Incurrence                   | A + + = =   + |
| 12  | NO  | Please attach your Certificate of Insurance.                   | Attachment    |
| 13  | Yes | Submit invoices via Transcepta:                                | Yes/No        |
|     |     | I ranscepta is our preferred and most reliable method for      |               |
|     |     | Supplier invoice submission and processing.                    |               |
|     |     | UC Berkeley utilizes Transcepta platform to process involces.  |               |
|     |     | It is third-party electronic involce service provider. This    |               |
|     |     | service guarantees secure delivery of all Supplier involces,   |               |
|     |     | immediate confirmation of invoice delivery, and helps speed    |               |
|     |     | up the payables process.                                       |               |
|     |     | To enroll in Transcepta, please follow the instructions on     |               |
|     |     | Transcepta website:                                            |               |
| 1.4 | Vee | nttp://connect.transcepta.com/berkeley                         | Manual Charle |
| 14  | Yes | Payment Option: Supplier must attach Foreign Bank              |               |
|     |     | Authorization form in order for this registration to be        | wire -wire    |
|     |     | processed if whe transfer is selected                          |               |
| 15  | Vee |                                                                | recommended)  |
| 12  | res | Compute with products that will be embellished with any of     | res/no        |
|     |     | Campus with products that will be embenished with any of       |               |
|     |     | Examples of Intellectual Property include, but not limited to: |               |
|     |     | the UC's Names, Department Names, Creducto School              |               |
|     |     | Names Leges Buildings Statues Masset etc.2                     |               |
|     |     | Indifies, Logos, Bulluings, Statues, Mascol, etc.:             |               |
|     |     | Authorized Licensee                                            |               |
|     |     | Until Supplier is granted an "Authorized Licensee" license     |               |
|     |     | Supplier may not use LIC Berkeley Intellectual Property on     |               |
|     |     | nroducts                                                       |               |
|     |     | Please follow the link: https://clc.com/home/get-licensed/     |               |
|     |     | and select "Internal Campus Supplier"                          |               |
|     |     | If you have questions about the licensing process, please      |               |
|     |     | email: cal_licensing@berkelev.edu                              |               |
| 16  | Yes | Intellectual Property question 2: Are you applying to supply   | Yes/No        |
|     |     | Campus with any apparel, headwear, headgear, bags.             |               |
|     |     | drinkware, school supplies, or any hard goods which are        |               |
|     |     | typically considered promotional items?                        |               |
|     |     | If answer is Yes, then Supplier must first become an           |               |
|     |     | Authorized Licensee.                                           |               |
|     |     | Until Supplier is granted an "Authorized Licensee" license.    |               |
|     |     | Supplier may not use UC Berkeley Intellectual Property on      |               |
|     |     | products.                                                      |               |
|     |     | Please follow the link: https://clc.com/home/get-licensed/     |               |
|     |     | and select "Internal Campus Supplier".                         |               |

|    |    | If you have questions about the licensing process, please                         |            |
|----|----|-----------------------------------------------------------------------------------|------------|
|    |    | email: <a href="mailto:cal_licensing@berkeley.edu">cal_licensing@berkeley.edu</a> |            |
| 17 | No | Attach Foreign Bank Authorization (wire form) and any                             | Attachment |
|    |    | additional supporting documentation. Please attach Conflict                       |            |
|    |    | of Interest and Certificate of Insurance to their appropriate                     |            |
|    |    | sections.                                                                         |            |